## **Gear up your PBX** Cut Costs, Boost Profits

### Installing your 3CX PBX

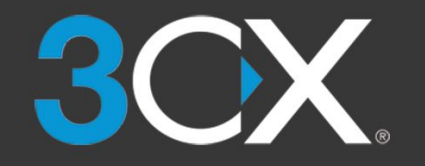

Version 20160711

#### Goal of this Module

Installing 3CX Successfully

- Prerequisites
- Concepts of
  - Networks
  - FQDN
  - Certificates
- Web Based Setup Wizard

#### Pre-req: Operating Systems

- Windows Operating System 64bit
  - Microsoft Windows 10, 8.1, 8 and 7 SP1
  - Prefered Windows 10
- Microsoft Server 2016, 2012 R2, 2012 and 2008 R2
   Prefered Windows Server 2012 R2
- Linux Debian 8 (amd64 architecture)
  - Install on existing installation
  - Download the 3CX ISO
    - → <u>http://www.3cx.com/docs/installing-iso-debian</u>

#### Prereq: Windows Operating Systems State

- Full Windows Update
  - .Net 4.6.1 is required
- Compatible Browser
  - Chrome, Edge, FireFox (not IE)
- As free as possible from 3rd Party Software
  - NO Exchange
  - NO MS SQL
  - NO DNS
  - NO VPN
- Using an AntiVirus?
  - Add exclusions for 3CX folders and network traffic

#### Prereq: Linux Operating Systems State

- Full Updates
- Linux OS dedicated to 3CX
   → No other software installed

#### Pre-req: Hardware Performance

- Bare Metal or VM
  - Minimum Resource Requirements: <u>http://www.3cx.com/docs/recommended-hardware-specifications-for-3cx/</u>
  - Resources depends on use case
    - Call Recording → HDD Size and Speed
    - VoIP Provider  $\rightarrow$  Memory (Audio Proxy)

#### Prereq: Running as a VM

- Tested Hypervisor Platforms:
  - Microsoft Hyper V (>2008 R2)
  - VMware ESXi (>5.0)
  - KVM
  - Citrix XenServer (>7.0)
- Tested Hosted Platforms:
  - OVH
  - Google Cloud Engine Instance

#### Prereq: Networking - LAN

- Fundamental Network Knowledge Required
- RFC compliant internal network:
  - Restriction of HTTP
  - Restriction of SIP
- Simplicity beats Over Engineered:
  - 1 Network Interface
  - 1 IP Address
  - Disable Unused Adapters
- Wired Network Connection

#### Prereq: Networking - WAN

- Configurable Firewall
- Knowledge on how to configure your own Firewall
- Internet Access
  - Static IP brings many benefits
  - No HTTP(s) Proxy
  - No SSL Deep Inspection
  - Allow Outbound Traffic
    - Activation:
      - → https://activation.3cx.com
    - Updates: <u>https://downloads.3cx.com</u>
    - WebMeeting: <u>https://webmeeting.3cx.net</u>

#### Prerequisites: A Key

- All Installs require a license key
  - 4 Types of Licenses
    - PBX Edition (FREE) (1 Trunk, Unlimited Ext, Ring Groups) (feature set subject to change)
    - Standard (Queues, Bridges, Reports)
    - Pro (Adv. Reports & Queues , CRM, Hotel, Failover)
    - Enterprise (Standby Licence)

http://www.3cx.com/phone-system/edition-comparison/

#### Key Usage

| • Enter | License Key |
|---------|-------------|
|---------|-------------|

### 3CX

| Sele                  | ct installation type                                                                                                    |
|-----------------------|----------------------------------------------------------------------------------------------------|
|                       | Create new install of 3CX Phone System                                                                                                    |
| 1<br><u>1</u>         | icense key. Get your free PBX Edition license key from here<br>ttp://www.3cx.com/voip-ip-pbx/                                                                                                    |
|                       | Restore an existing backup configuration                                                                                                    |
| 1<br>1<br>1<br>0<br>0 | <ul> <li>Create new install of 3CX Phone System</li> <li>icense key. Get your free PBX Edition license key from here</li> <li>ttp://www.3cx.com/voip-ip-pbx/</li> <li>Restore an existing backup configuration</li> <li>Upload a configuration setup file</li> </ul> |

Don't have a key?
 → Use link to get a free PBX Edition license key

Next→

#### Concept: External FQDN - Part 1

- Why not IPs?
  - Certificates work on FQDNs not IPs
- Why not Self Signed?
  - Reduction of Administrative Overhead
  - InBuilt Trust to Endpoints
    - Browsers
    - IP Phones
  - Security

Read: http://www.3cx.com/blog/docs/ssl-crt-csr/

#### Concept: External FQDN - Part 2

- Static vs Dynamic IPs
  - Availability & Reachability
  - DNS
- 3CX Managed Domain vs. Own Domain
  - 3CX Managed Domains (req. Valid Maintenance)
    - Pro: Supports dynamic IPs
    - Pro: Free SSL certificate
  - Own Domain
    - Pro: Corporate Identity and Control
    - Pro: Allows Split DNS Setup
    - Con: Only with static IP
    - Con: Bring your Own Certificate

#### Usage: 3CX Domain

- Use "I need a 3CX FQDN"
- Enter "Hostname" for installation (e.g. demoinstall.3cx.co.uk enter only demoinstall)
- Select Suffix

| 3CX                                                                                                    |   |
|----------------------------------------------------------------------------------------------------|---|
| Select your preferred Subdomain/FQDN<br>Enter a name:                                                                                                    |   |
| demoinstall                                                                                                    |   |
| Select a 3CX Domain:                                                                                                    |   |
| 3cx.eu (Europe)                                                                                                    | ~ |
| 3cx.eu (Europe)         3cx.us (United States)         3cx.asia (Asia)         3cx.ru (Russia)         3cx.ru (Russia)         3cx.de (Germany)         3cx.fr (France)         3cx.ouk (United Kingdom)         3cx.com.au (Australia)         3cx.co.rz (New Zealand)         3cx.in (India)         3cx.es (Spain)         3cx.lb (Belgium)         3cx.com.tr (Turkey) |   |

#### Concept: Internal FQDN or IP?

- ! Do Not Change Local Lan IP Address Of 3CX !
- When to use Internal FQDN?
  - Allows Split DNS Setups (Own Domain Required)
  - Allows Failover Setup
  - Prerequisites:
    - Configurable internal DNS Server
    - Configurable internal DHCP Server
- Nothing to Manage (Router Based Network)?
  - Install on Local Lan IP

#### Usage: Internal IP or FQDN

#### • If Managed Network

- Create A Record
- Point to Local Lan IP of PBX
- Select "Enter your local FQDN"
- Enter A Record in the PBXconfigTool
- If Unmanaged Network (Router is DNS and DHCP)
  - Option 2 in PBX Config Tool

|       | ~     |
|-------|-------|
|       |       |
|       |       |
| ←Prev | Next→ |
|       | ←Prev |

#### **Concept: HTTP Ports**

- WebServer
  - HTTP only Local LAN (based on RFC)
    - Default 5000
  - $\circ~$  HTTPs local Lan and WAN
    - Default 5001
  - Free Port Choice (e.g. 80/443 if available in NAT)

| 3CX                        |  |
|----------------------------|--|
| Enter HTTPS and HTTP ports |  |
| 5001                       |  |
| HTTP port:                 |  |
| 5000                       |  |
| 5000                       |  |

#### Web Based Setup Wizard

Extension Length Not Changeable External DIDs ≠ Internal Extensions !

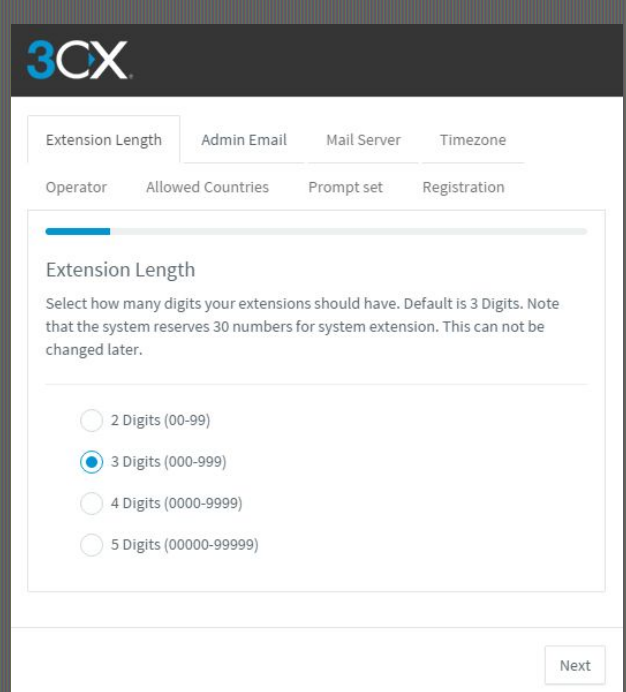

#### Web Based Setup Wizard

- Administrator Email
  - Receives:
    - Update Information
    - Backup & Restore Progress
    - Info & Warnings of System
- Mail Server
  - Sends:
    - Welcome Email
    - Faxes
    - VoiceMails
    - Missed Call notifications

#### Web Based Setup Wizard

- Timezone
  - **Default Timezone for IP Phones** 0
  - Unrelated to: (Using System Time) 0
    - Reports
    - Profiles Switching
    - DID Switching
- Country
  - Sets Vbox Number  $\bigcirc$
  - Allows calls to E164 Number 0

.

.

#### 3CX Extension Length Admin Email Mail Server Timezone Operator Allowed Countries Prompt set Registration Select Country and Time Zone This is important for Call Reporting, Dialling rules, Phone configuration, invites and notifications. Select Country United Kingdom (+44) Set the Time Zone 0:00 United Kingdom (London) Prev Next

#### Step 2: Pass the Wizard

• Registration

OCV

- Owner of Key
- @Reseller: Enter Partner ID
  - Instant Point Credits
  - Set Contact Person

|                                     | igui Aumini                           | citian Man Sei                                 | ver innezone                      |        |
|-------------------------------------|---------------------------------------|------------------------------------------------|-----------------------------------|--------|
| Operator                            | Allowed Countr                        | ies Prompt se                                  | t Registration                    |        |
| Registratio                         | n Details                             |                                                |                                   |        |
| Confirm your<br>and access to       | registration deta<br>the end user por | ils to get one year o<br>tal at https://erp.30 | of free updates/mainte<br>cx.com/ | enance |
| License Key:                        |                                       |                                                |                                   |        |
| 4AMQ-                               | FB4I                                  |                                                |                                   |        |
| Contact Name                        | 2:                                    |                                                |                                   |        |
| Stefan Walt                         | her                                   |                                                |                                   |        |
| Company Nar                         | ne:                                   |                                                |                                   |        |
| зсх                                 |                                       |                                                |                                   |        |
| Email:                              |                                       |                                                |                                   |        |
| $\operatorname{reglin} \mathcal{X}$ |                                       |                                                |                                   |        |
| Phone:                              |                                       |                                                |                                   |        |
| 107 22448                           | 112                                   |                                                |                                   |        |
| Country:                            |                                       |                                                |                                   |        |
| United Stat                         | tes                                   |                                                |                                   |        |
|                                     |                                       |                                                |                                   |        |

#### Done!

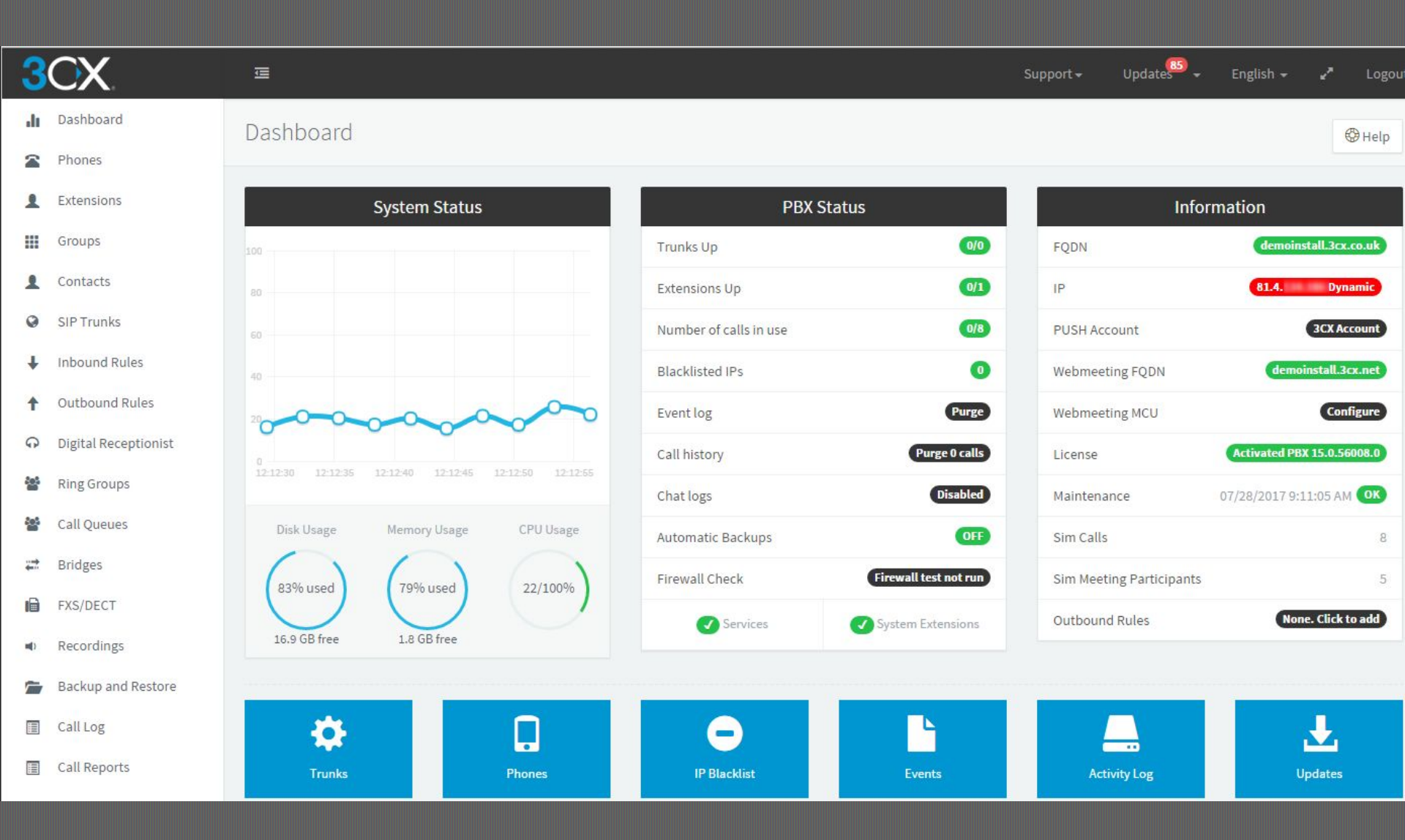

# Gear up your PBX Cut Costs, Boost Profits

More Training Material at: www.3CX.com/3CXAcademy

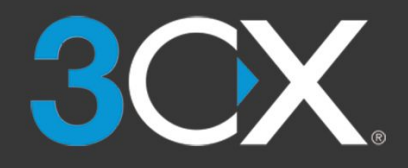